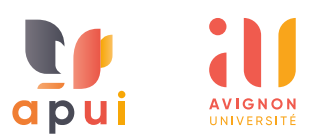

# Comment créer un QCM papier

Ce tutoriel explique comment créer le QCM papier. Si vous en avez déjà créé un, consultez <u>le tutoriel pour corriger un QCM papier</u>.

## Présentation

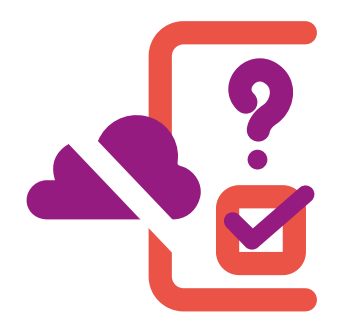

L'activité **QCM papier** permet aux enseignants de faire passer des tests de type QCM aux étudiants, au format papier, qui seront numérisés dans un second temps puis corrigés automatiquement sur plateforme e-uapv.

Les questions supportées sont de type **choix unique** (une seule réponse correcte) ou **choix multiple** (plusieurs réponses correctes). Si vous utilisez le type de question à choix unique, il est important, de préciser aux étudiants qu'une seule réponse est attendue dans l'énoncé. Pour minimiser la fraude, il est possible de générer plusieurs jeux de questions en mélangeant les questions ainsi que les choix de réponses de façon aléatoire.

## A Conception et saisie des questions

Les questions sont à saisir dans la banque de questions du cours, au niveau du menu **Plus** puis **Banque de questions**.

## **B** Paramétrage

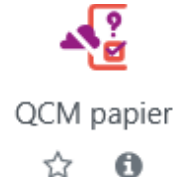

Dans votre espace de cours, cliquez sur le bouton pour activer le **Mode d'édition**, puis sur **Ajouter une activité ou ressource** dans votre section et sélectionnez **QCM papier** 

• Indiquer le nom de votre test, renseigner si besoin la description et indiquer la date ;

 Indiquer le nombre de groupes : c'est très important si vous souhaitez créer des jeux de questions différents afin de mélanger les questions de façon aléatoire. Attention, une fois le nombre de groupe créé, vous ne pourrez plus modifier ce paramètre ;

• Indiquer si vous souhaitez mélanger les questions : si cette option est activée, les propositions de réponses aux questions seront mélangées aléatoirement, à condition que l'option correspondante ait également été activée dans les paramètres de la question ;

 Afficher un tutoriel sur les QCM papier aux étudiants : aide à l'utilisation des différents documents composant le QCM papier et à la façon de correctement renseigner les grilles de réponses.
 Attention, si l'activité QCM papier est masquée, le lien Démarrer le tutoriel sur l'examen ne sera pas visible ;

• Dans **Réglages du formulaire** vous pouvez ajouter des consignes qui apparaîtront sur les copies ;

• L'item **Les étudiants peuvent relire** permet de régler les éléments qui seront visibles des étudiants une fois le test complètement terminé. Une durée pour la relecture peut être définie au moyen de dates de début et de fin de relecture ;

• Compléter si vous le souhaitez les autres paramètres : réglages courants, restriction d'accès et autres options ;

• Enregistrer et afficher.

## C Configuration des questions

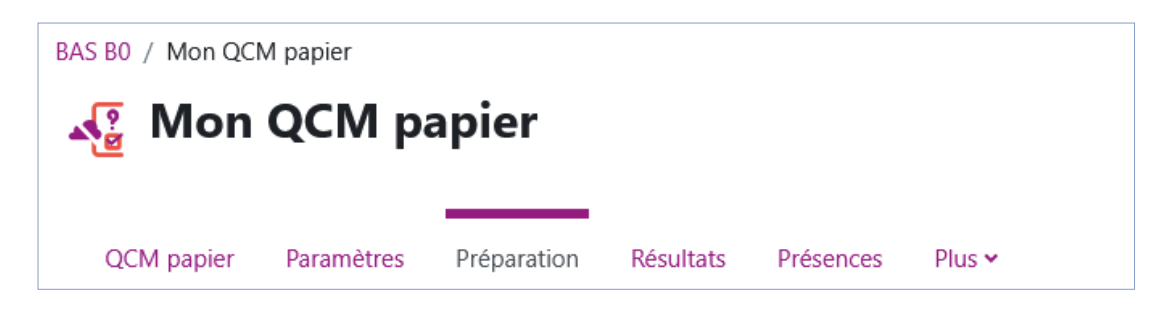

Le menu **Préparation** va vous permettre de configurer votre test à partir du menu déroulant **Choisir**.

| Choisir •   |                                          |
|-------------|------------------------------------------|
| Questions   | s Groupe As                              |
| Formulaires |                                          |
| Groupe A 🔻  | Questions : 2   Ce QCM papier est ouvert |

#### 1. Questions

L'option **Questions** sert à ajouter les questions dans votre test. Le test QCM papier mentionne dans un premier temps les **Questions du groupe A**.

Si lors du paramétrage de votre test, vous avez choisi plusieurs groupes, le test vous proposera plusieurs groupes (A, B, C...) et vous permettra de créer plusieurs questionnaires différents, un pour chaque groupe. Dans ce tutoriel, nous indiquons la procédure à suivre dans le cas d'un seul groupe.

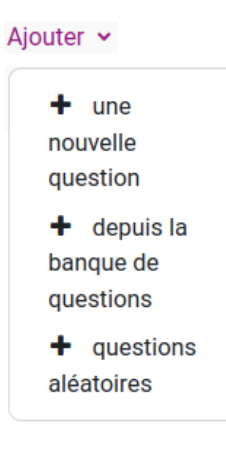

Pour ajouter des questions au test QCM papier, cliquer sur **Ajouter** en bas à droite et choisissez de préférence des questions en provenance de votre banque de questions. Vous pouvez sélectionner la catégorie de questions que vous souhaitez afficher, puis sélectionner les différentes questions que vous souhaitez utiliser dans le test, puis cliquer sur le bouton **Ajouter au QCM papier** :

| Choisir une catégorie OB questions pour tests (12)                                |              |
|-----------------------------------------------------------------------------------|--------------|
| Aucune balise sélectionnée                                                        |              |
| Filtrer par Mots clés 🔻                                                           |              |
| Montrer le texte de la question dans la liste des questions ? Non                 | \$           |
| Options de recherche 💌                                                            |              |
| Montrer aussi les questions des sous-catégories                                   |              |
| Montrer aussi les anciennes questions                                             |              |
| T Question                                                                        |              |
| + 🛛 🗄 Avignon Avignon appartient à :                                              | <del>Q</del> |
| 🕂 🗆 \Xi Boisson sans caféïne Choisissez les boissons ne présentant pas de caféïne | Q            |
| + : Zézette de quelle ville est originaire la zézette ?                           | Q            |
| Ajouter au QCM papier                                                             |              |

Dans la page qui s'affiche alors, vous pouvez modifier l'ordre d'apparition des questions dans le test au moyen de la croix **(a)** : **(a)** 

| Groupe A 🗢          | Questions : 5   Ce test hors-lig | ne est ouvert            |         |                                   |            |                        |                |
|---------------------|----------------------------------|--------------------------|---------|-----------------------------------|------------|------------------------|----------------|
|                     |                                  |                          |         | (c)                               |            | Note maximale : 100,00 | Enregistrer    |
| Popagipor           |                                  |                          |         |                                   |            | Total des r            | narques : 5,00 |
| Ajouter les questio | ns sélectionnées au groupe :     | Sélectionnez un groupe 🗢 | Ajouter | Supprimer les pages sélectionnées | )          |                        |                |
| Tout sélectionne    | r Tout désélectionner            |                          |         |                                   |            |                        |                |
| Page 1              |                                  |                          |         |                                   | <b>(b)</b> |                        | Aiouter 🗸      |
|                     | 🌣 activités Moodle activité      | s Moodle                 |         |                                   |            | 1 (dernière)           | 1,00 🖋         |
| l≑l<br>∲ _ 2        | Moodle Moodle est                |                          |         |                                   |            | v1 (dernière)          | 1.00 🖋         |
| 🕀 🗖 🕹               | 🌣 vb du 1er groupe vb du 1       | er groupe                |         |                                   |            | v1 (dernière) v Q f    | 1,00 🖋         |

Vous pouvez modifier la pondération de chacune des questions **(b)** et modifier la note maximale du test **(c)**. Pensez à enregistrer les notes une fois vos modifications effectuées.

#### 2. Formulaires

Accédez à l'option Formulaires à partir du menu déroulant Choisir.

Si votre test est paramétré pour plusieurs groupes, le bouton **Mélanger les réponses / Recharger la liste des questions** vous permet à partir d'une base commune de questions de proposer un test différent aux étudiants, ceci afin de réduire la tricherie.

| Aperçu                                         |                                                                |
|------------------------------------------------|----------------------------------------------------------------|
| Mélanger les rép                               | onses / Recharger la liste des questions Créer les formulaires |
| Groupe A                                       | 7                                                              |
| <ol> <li>activités</li> <li>a) page</li> </ol> | Moodle                                                         |
| b) url                                         |                                                                |
| c) fichier                                     |                                                                |
| d) forum                                       |                                                                |
|                                                |                                                                |

Le bouton Créer les formulaires permet de générer un fichier pdf pour :

- les feuilles de questions ;
- les grilles de réponses ;
- les feuilles de correction.

Attention, une fois les formulaires créés, vous ne pouvez plus ajouter ou supprimer de question à votre test. Si besoin, il faudra **Supprimer les documents**, puis effectuer vos modifications et enfin revenir générer les formulaires, ceci afin d'imprimer les bonnes versions de votre test.

| ormulaires                                                                                                    |
|----------------------------------------------------------------------------------------------------|
| Supprimer les documents                                                                                                    |
| uille des questions pour le groupe A                                                                                         |
| Veuillez imprimer les fichiers PDF suivants sans marges additionnelles !<br>Évitez de distribuer des photocopies aux élèves. |

## **D** Impression des copies

Avant d'imprimer le test, un aperçu vous permet de le prévisualiser avec l'option **Prévisualiser (a)**.

Depuis l'option **Formulaires**, vous pouvez imprimer chaque **fichier PDF** (feuille de question, grille de question et feuille de corrections) **(b)**. Vous avez également le lien pour **Télécharger toutes les données sous forme de fichier ZIP (c)**.

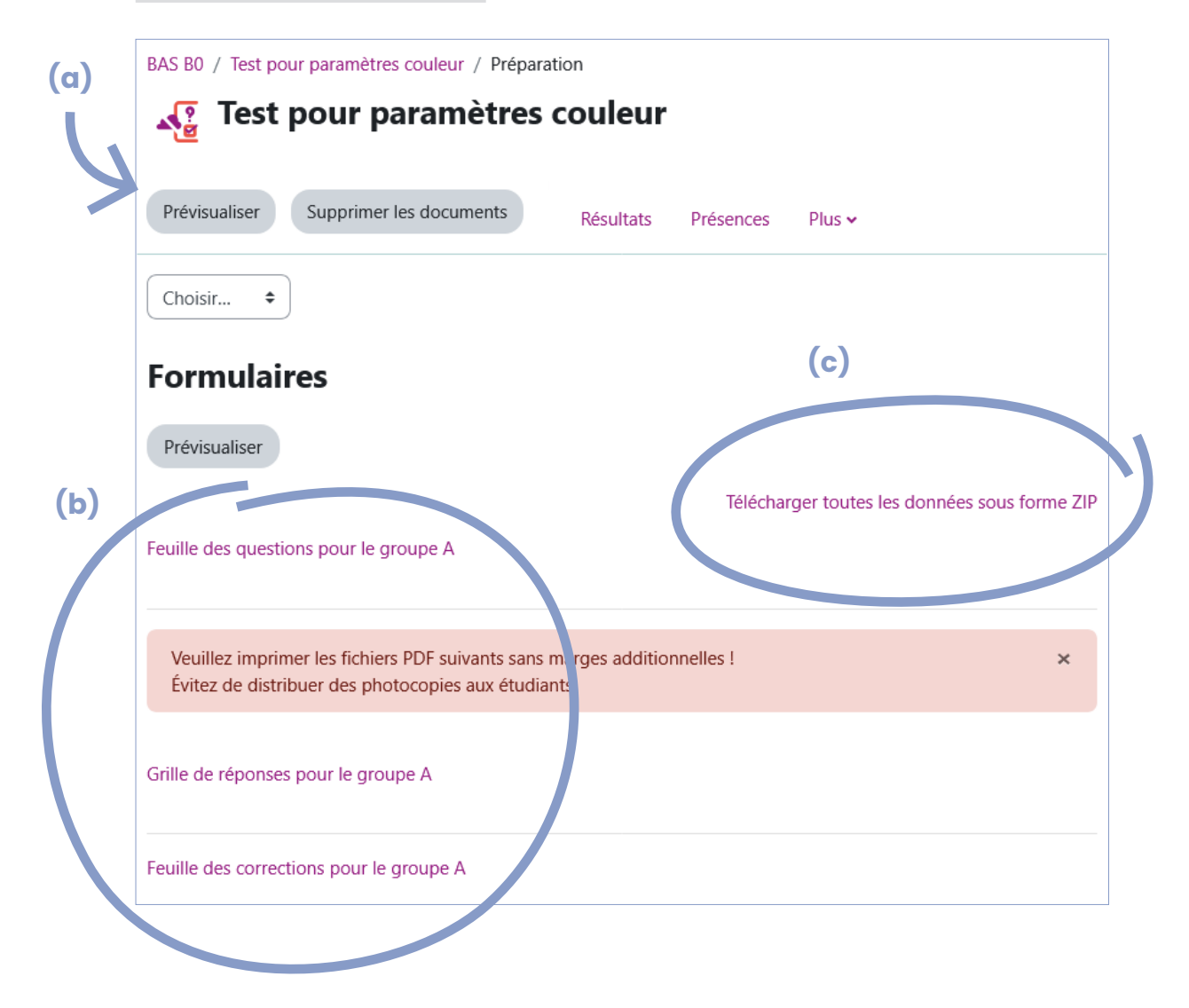

En cas de doute ou de question : apui@univ-avignon.fr